#### **UI Central NMR Facility: General Information**

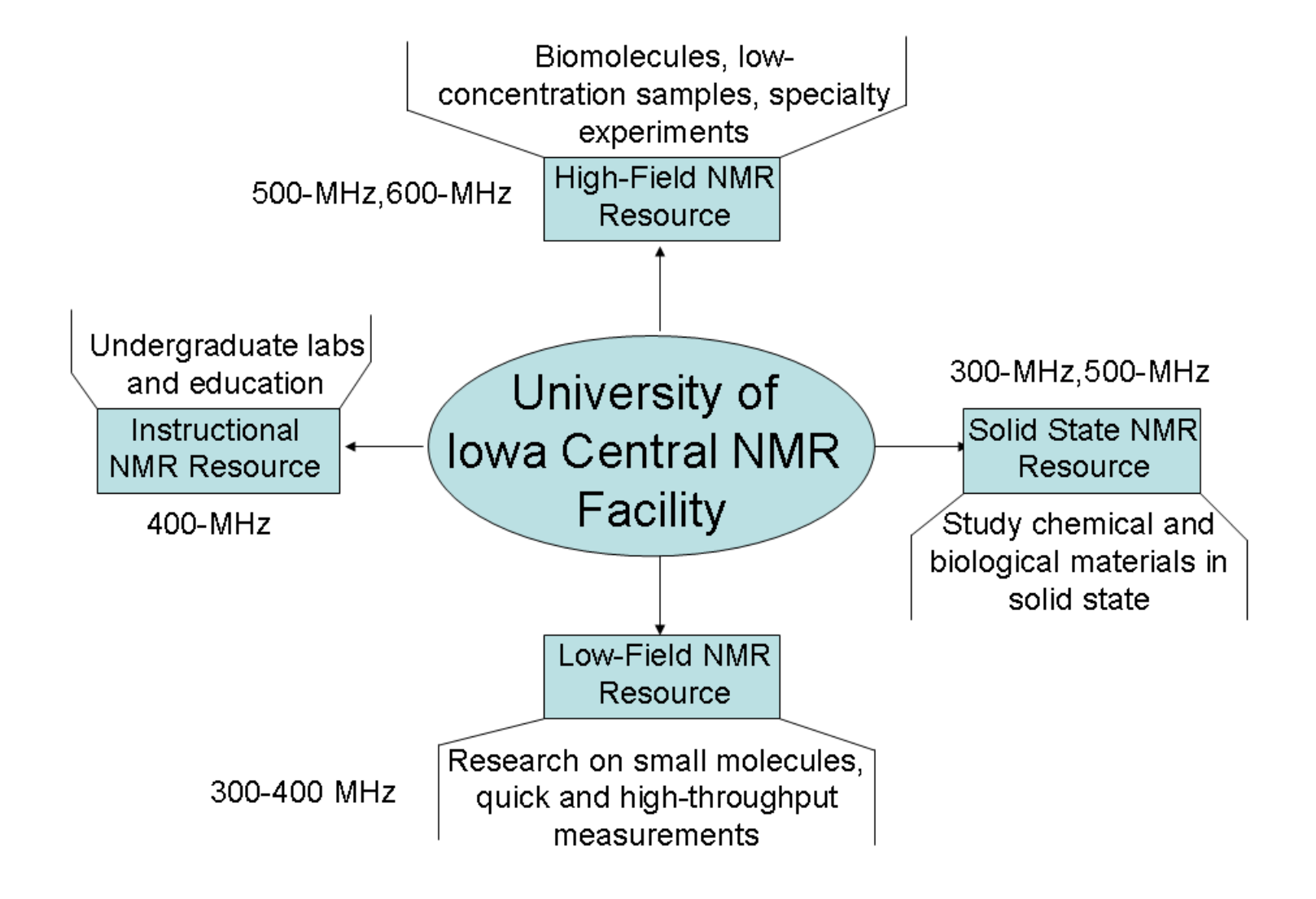

Personnel: Santhana Velupillai, Fu Chen, Ryan Friedrich

#### NMR Instruments: Similarities and Differences

| Instrument/ | Frequency | Nature of | Main Probe*                                                             | Additional Probes                     | Software |
|-------------|-----------|-----------|-------------------------------------------------------------------------|---------------------------------------|----------|
| Room        |           | Samples   |                                                                         |                                       |          |
| AV-300/     | 300 MHz   | Solution  | QNP/ <sup>1</sup> H- <sup>13</sup> C- <sup>19</sup> F- <sup>31</sup> P; | DUAL/ <sup>1</sup> H- <sup>13</sup> C | TOPSPIN  |
| CB-W84      |           |           | NTM, MS                                                                 |                                       | 1.3      |
| DPX-300/    | 300 MHz   | Solution  | QNP/ <sup>1</sup> H- <sup>13</sup> C- <sup>19</sup> F- <sup>31</sup> P; | DUAL/ <sup>1</sup> H- <sup>13</sup> C | TOPSPIN  |
| CB-W80      |           |           | NTM; MS                                                                 |                                       | 1.3      |
| FOUR-300/   | 300 MHz   | Solution  | DUAL/ <sup>1</sup> H- <sup>13</sup> C;                                  | NONE                                  | TOPSPIN  |
| CB-W275     |           |           | ATM, AGS                                                                |                                       | 3.1      |
| DRX-400/    | 400 MHz   | Solution  | BBO/Many Nuclei;                                                        | BBI, Triple-                          | TOPSPIN  |
| CB-W84      |           |           | MT, MS                                                                  | Resonance                             | 1.3      |
| AVIII-400/  | 400 MHz   | Solution  | BBFO/Many Nuclei;                                                       | BBI                                   | TOPSPIN  |
| CB-W444A    |           |           | ATM, AGS                                                                |                                       | 2.1      |
| AV-500/     | 500 MHz   | Solution  | BBFO Plus/Many                                                          | LC-NMR (Not Installed)                | TOPSPIN  |
| CB-W275     |           |           | Nuclei; ATM, AGS                                                        |                                       | 2.1      |
| AVIII-600/  | 600 MHz   | Solution  | 1.7mm micro/                                                            | TBI, PABBO, BBI                       | TOPSPIN  |
| CB-W77      |           |           | <sup>1</sup> H- <sup>13</sup> C- <sup>15</sup> N/Many                   |                                       | 3.0      |
|             |           |           | Nuclei; ATM, AGS                                                        |                                       |          |
| WB-300/     | 300 MHz   | Solids    | CPMAS 7mm/                                                              | CPMAS 4mm/                            | TecMag   |
| CB-W85      |           |           | Many Nuclei; MTM                                                        | Many Nuclei                           |          |
| AVIII-500/  | 500 MHz   | Solids    | CPMAS 4mm/                                                              | CPMAS 2.5mm/Many                      | TOPSPIN  |
| CB-W275     |           |           | Many Nuclei                                                             | Nuclei; HRMAS 4mm/                    | 3.0      |
|             |           |           |                                                                         | 1H-13C; Triple-Resonance              |          |

<u>\*NTM-No tuning and matching, MS-manual shimming, ATM-automatic tuning and matching, AGS- automatic gradient shimming, MTM-manual tuning and matching</u>

# NMR Equipment

#### Magnet **Computer & Peripherals** Probe Sample Volume Coils **RF** Console Ċ, **Probe**

#### Safety First !!!

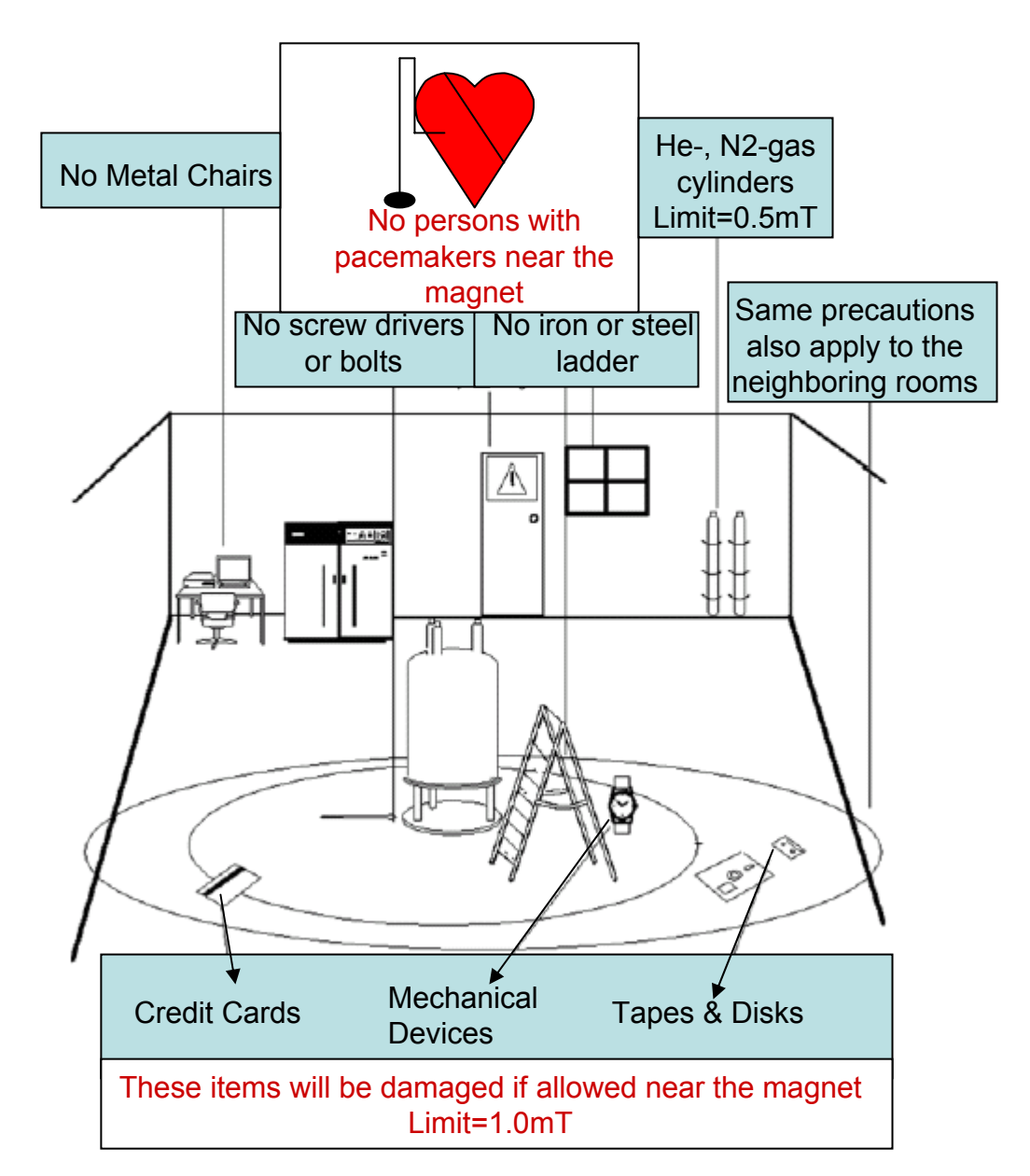

Magnet

--Large attractive force on ferromagnetic objects --Large content of liquid nitrogen and helium

- Cryogens --Possible magnet quench
- Electrical --Similar to any other laboratory equipment
- Chemical

--Do not prepare your samples in the NMR laboratory

## Hands-on NMR Spectroscopy: Av300

# Logbook Entry: Policies

- Enter in the <u>logbook</u> before you start on the instrument
- Use <u>military</u> time format (e.g. 16:00 for 4:00pm)
- Write the account number legibly
- Include anything unusual (breakdowns errors, problems pertaining to spinning, shimming etc.) during the instrument operation in logbook entry
- Never use an instrument without making an entry in the logbook

IMPORTANT: NEVER GET ON AN INSTRUMENT <u>IF YOU ARE</u> <u>NOT SPECIFICALLY TRAINED TO OPERATE</u> THE INSTRUMENT BY ONE OF THE STAFF MEMBERS

# Sample insertion: Step-by-Step

- Remove cap from NMR
- Open Topspin 1.3 program
- Drag <u>1H</u> folder from your research group subdirectory (in the "NMR Data Browser" screen) to the "Bruker TOPSPIN 1.3" window
- Turn off LOCK on BSMS panel
- Turn off sample SPIN on BSMS panel if it is on (it should be off already if the standard sample is in the instrument)
- Turn on sample LIFT on BSMS panel (standard sample will float at the top of the magnet)

#### CAUTION: SAMPLE BREAKAGE RISK, <u>MAKE SURE THE MAGNET</u> <u>CAP HAS BEEN TAKEN OFF THE MAGNET BEFORE TURNING ON</u> <u>THE SAMPLE LIFT</u>

## Sample insertion: Step-by-Step

- Take standard sample out of the magnet straight
- Replace your sample into the spinner; make sure to use the depth gauge
- Wipe the NMR tube and spinner with a kimwipe
- Insert sample straight into the magnet
- Turn off sample LIFT on BSMS panel

#### EXERCISE <u>CAUTION</u> WHEN REMOVING AND INSERTING SAMPLES IN THE MAGNET (STRAIGHT, NOT IN AN ANGLE)

## Preparation for Data Collection: Stepby-Step

- Go to the "file" tab in the "Bruker TOPSPIN 1.3" window and choose "new"
- Name the file (do NOT use long name or any special characters), choose the exp # and solvent type. Click "ok"
- Type **rsh std.shim** in the "Bruker TOPSPIN 1.3" window
- Turn on SPIN on BSMS panel
- Click on the "lock display" icon in the "Bruker TOPSPIN 1.3" window
- Click on the "lock current sample" icon in the "lock display" window
- Double click on the solvent that you are using and wait for the message box in the "Bruker TOPSPIN 1.3" window to say "lock finished"

## Preparation for Data Collection: Stepby-Step

- Turn on Z1 on BSMS panel and turn wheel to adjust signal to highest level
- Turn on Z2 on BSMS panel and turn wheel to adjust signal to highest level
- Repeat the last two steps until signal is at highest level possible (always end with adjusting Z1). If signal goes off screen, press the LOCK GAIN button on the BSMS panel and turn the wheel until you can see signal again then turn on Z1 again and continue shimming.
- Press STDBY button on BSMS panel

### Data Acquisition Step-by-Step

- Type **ns** in "Bruker TOPSPIN 1.3" window (start with 16 scans)
- Type **ds** in "Bruker TOPSPIN 1.3" window and set it 0 (zero)
- Type **d1** in "Bruker TOPSPIN 1.3" window and set it to 0.01
- Type ii in "Bruker TOPSPIN 1.3" window
- Type **rga;zg;efp;apk** in "Bruker TOPSPIN 1.3" window and wait for spectrum to appear

## Data Processing: Step-by-Step

- Click on the "spectrum calibration" icon in the "Bruker TOPSPIN 1.3" window and choose the solvent peak (e.g. set chloroform to 7.26)
- Click on the "interactive integration" icon in the "Bruker TOPSPIN 1.3" window, then click on the "define integral regions" icon on the submenu and choose the desired integration areas. Click on the "return, save changes" icon when finished
- Click on the "manual peak picking" icon in the "Bruker TOPSPIN 1.3" window and label the desired peaks and then click on the "return, save changes" icon
- Print the data

## Finish Up: Step-by-Step

- Turn off SPIN and LOCK
- Turn on sample LIFT on BSMS panel (your sample will float at the top of the magnet)
- Take your sample out of the magnet
- Insert standard sample into the spinner; make sure to use the depth gauge
- Wipe the NMR tube and spinner with a kimwipe
- Insert the sample straight into the magnet
- Turn off sample LIFT on BSMS panel
- Replace cap on NMR

## Finish Up: Step-by-Step

- Click on the "lock display" icon in the "Bruker TOPSPIN 1.3" window
- Click on the "lock current sample" icon in the "lock display" window
- Select D<sub>2</sub>O (LOCK on D<sub>2</sub>O)
- Enter the end time in the logbook
- Verify that the magnet bore is closed with cap

# Data collection: <sup>13</sup>C, <sup>31</sup>P and <sup>19</sup>F

- Always run a quick <sup>1</sup>H spectrum before collecting data for any other nuclei
- Drag <u>13C, 31P or 19F</u> (e.g. 13C for carbon-13 spectrum) folder from your research group subdirectory from the "NMR Data Browser" screen to the "Bruker TOPSPIN 1.3" window
- Type ns in "Bruker TOPSPIN 1.3" window; the value of this parameter depends upon the nucleus and sample concentration, and 128, 64 and 32 are common starting points for <sup>13</sup>C, <sup>31</sup>P and <sup>19</sup>F respectively
- Type **ds** in "Bruker TOPSPIN 1.3" window and set it to at least 4

# Data Collection: <sup>13</sup>C, <sup>31</sup>P and <sup>19</sup>F

- Type d1 in "Bruker TOPSPIN 1.3" window set it accordingly: <sup>13</sup>C, 1s; <sup>31</sup>P, 2s; <sup>19</sup>F, 5s
- Type ii in "Bruker TOPSPIN 1.3" window
- Type **rga;zg;efp;apk** in "Bruker TOPSPIN 1.3" window and wait for spectrum to appear
- If the signal-to-noise-ratio (SNR) is poor, set a larger value for ns and use the command sequence "tr;efp", to evaluate SNR, and stop the data collection using the command halt
- It is common to do overnight runs for <sup>13</sup>C, if the concentration is low (<5mg)</li>

# Data Processing: <sup>13</sup>C, <sup>31</sup>P and <sup>19</sup>F

- Data processing steps are very similar to those of <sup>1</sup>H data
- Tips for  ${}^{13}C$ ,  ${}^{31}P$  and  ${}^{19}F$ :

a) phase: it is quite often necessary phc0
and phc1 have to be be adjusted
iteratively

b) enter the command, **abs** (automatic baseline correction) to correct non-flat baseline

#### <u>chkshm</u>

ii rga ns 1 ds 0 zg efp apk

ii— Initialize Instrument; recommended when sample and or nucleus of observation changes

rga— Adjust receiver gain automatically

ns 1— Set the number of scans to 1

ds 0— Set dummy scans to 0

zg- Zero Go; Overwrite the existing data with the "new" data

efp- em+ft+pk; exponential window multiplication, Fourier

transformation, followed by phase adjustment with "phc0" and "phc1" apk— Automatic phase correction; may not be adequate for some data

#### <u>runpro</u>

zg efp apk

zg— Zero Go; Overwrite the existing data with the "new" data efp— em+ft+pk; exponential window multiplication, Fourier

transformation, followed by phase adjustment with "phc0" and "phc1" apk— Automatic phase correction; may not be adequate for some data

## Hands-on NMR Spectroscopy: DPX-300

## **Operation of the Spectrometer**

- Logbook entry (same as Av300)
- Sample Insertion: Step-by-Step

--the standard file name is 1H-QNP, in stead of 1H (13C, 31P, and 19F are different accordingly)

- Preparation for Data Collection: Step-by-Step (same as Av300)
- Data Acquisition: Step-by-Step (same as Av300)
- Data processing: Step-by-Step (same as Av300)
- Finish-up: Step-by-Step (same as Av300)